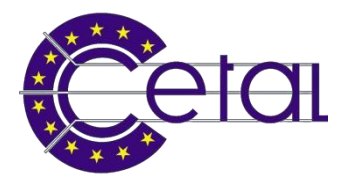

# Registration in Sili system to regulate the admission at Monfalcone Port

Open the browser (Internet Explorer, Firefox, Google Chrome, etc.) and digit the following link for the temporary admission request at Monfalcne Port (otherwise you can click on the link below):

http://portale-igate.regione.fvg.it/web/guest/richiesta-permessi

## 1 – select "Porto di Monfalcone" and click the "forward" button

| ₩ REGIΩNE AUTONΩMA FRIULI VENEZIA GIULIA                                                                                                    |
|----------------------------------------------------------------------------------------------------|
| Sill <sup>®</sup> sistema informativo logistico integrato<br>sviluppalo rell'ambilo del <b>progetto SEC</b> (Sale and Efficient Cargo)                                                                                           |
| Home   Richiesta accesso temporaneo Login                                                                                                    |
| Richiesta permesso temporaneo         Select destination port         Image: Comparison of the port of Trieste         View map of the port Trieste         View map of the port Trieste         View map of the port Monfalcone |
| forward →                                                                                                    |

# 2 – download and read the order and click on the "accept" button

| ⅔  regi9ne auton9ma fri⊻li venezia giulia                                                                               |  |
|----------------------------------------------------------------------------------------------------|--|
| Sill sistema informativo logistico integrato<br>sviuppato nel'ambilo del <b>progetto SEC</b> (Sale and Efficient Cargo) |  |
| Home   Richiesta accesso temporaneo Login                                                                               |  |
| E Richiesta permesso temporaneo                                                                                         |  |
|                                                                                                    |  |
| Monfalcone Port Authority - Access to the Port of Monfalcone.                                                           |  |
| Link to download the order n* 75/12 of 05/09/2012:                                                                      |  |
| http://www.guardiacostera.tit/Monfalcone/ordinanzer/Monfalcone_75_05Sep2012.zip decline accept                          |  |
|                                                                                                    |  |
|                                                                                                    |  |

### 3 – Fill the fields

| skcpado naťomativo logistico integrato         skcpado naťomki do de propeko SC (bielo nd Elkidert Capa)             verte       • Robinta accesso temporano             • Robinta accesso temporano       Lop             • Robinta accesso temporano       • etc.             • Robinta accesso temporano       • etc.             • Robinta factore       Nameo (*)         • Contatio acienda       • etc.         • Robinta richicoterne       • contatio acienda         • Astendardo (*)       Contatio acienda         • Rote documento       • contatio acienda         • Rote documento       • contatio acienda         • Rote documento       • contatio acienda         • Contatio acienda       • contatio acienda         • Astendardo (*)       • Contatio acienda         • Contatio acienda       • contatio acienda         • Contatio acienda       • contatio (*)         • Contatio acienda       • contatio acienda         • Contatio acienda       • contatio (*)         • Contatio acienda       • contatio (*)         • Contatio acienda       • contatio (*)         • Contatio acienda       • contatio (*)         • Contatio acien                                                                                                    |
|----------------------------------------------------------------------------------------------------|
| New     Rchiesta accesso temporaneo       Exclusiva permesso temporaneo       Documento       Documento       Scantiore documento       Stogia Carica       Outi generali       Perlo       Monfalcone       Duta incin permesso (*)       Data incin permesso (*)       Data incin permesso (*)       Data incin permesso (*)       Data incin permesso (*)       Data incin permesso (*)       Data incin permesso (*)       Data incin permesso (*)       Data incin permesso (*)       Data incin permesso (*)       Data incin permesso (*)       Data incin permesso (*)       Data in aucita (*)       Contatio azienda       Data in aucita (*)       Usogo di nascia (*)                                                                                                    |
| Note     Note documento       Documento (*)     Numero (*)       Note documento       Contratto Stoglia       Carica       Data incito permesso (*)       Data incito permesso (*)       Data in naccita (*)       Data in naccita (*)                                                                                                    |
| Richiesta permesso temporaneo         Documento (*)       ✓         Documento (*)       ✓         Stagianza documento       Stogia         Otal generali       ✓         Porto       Monfaicone       Durata permesso (*)         Destinatario visita       ✓         Accerda (*)       Contatto azienda         Cognome (*)       ✓       None (*)         Data incita permesso (*)       ✓         Data incita permesso (*)       ✓         Data incita permesso (*)       ✓         Data incita permesso (*)       ✓         Data incita permesso (*)       ✓         Data incita permesso (*)       ✓         Data incita permesso (*)       ✓         Data incita permesso (*)       ✓         Data incita permesso (*)       ✓         Data incita permesso (*)       ✓         Data incita permesso (*)       ✓         Data in ascila (*)       ✓         Otta di nascila (*)       ✓         Usuago di nascila (*)       ✓                                                                                                    |
| Documento         Documento (*)       Vamero (*)       Nole documento         Stagianza documento       Stogia       Carica         Data generali       Porto       Monfaicone       Durata permesso (*)       Data inicio permesso (*)         Destinatario visita                                                                                                    |
| Documento         Documento         Scanione documento         (1 jod)         Staglia_carica         Data incio generali         Perto       Montalcone         Data incio generali         Ascendo (1)         Contatto azcendo         Angrafica richiedente         Cognem (1)       Nome (1)         Data incio generali         Outra di nascila (1)         Optimicali and nascila (1)         Una di nascila (1)         Outra di nascila (1)         Una di nascila (1)                                                                                                    |
| Deticemento (*)     Vinuento (*)     Note documento       Scansitore of occumento<br>(*) (pod)     Stogia Carica       Data generali       Porto     Monitorne       Destinatariori vista       Acienda (*)       Contatto azienda       Anagarlica richiedente       Cogrome (*)     Nome (*)       Data in ascila (*)       Otal in ascila (*)                                                                                                    |
| Scansone documento<br>(*) (upd)<br>Data generali<br>Porto Monfalcone Durata permesso (*) Data inicio permesso (*)<br>Destinatario visita<br>Accendo 1<br>Accendo 1<br>Contaño aciendo<br>Anagrafica richiedente<br>Cognome (*) Nome (*) c fip. IV/A<br>Data inicio permesso (*)<br>Data inicio permesso (*) |
| Dati generali           Porto         Montfactone         Durata permesso (*)         Data inicio permesso (*)           Destinatario viarita                                                                                                    |
| Ports     Monthicone     Durala permesso (*)     ✓     Data inicib permesso (*)       Destinativo visita                                                                                                    |
| Destinatario visita       Acierda (*)     Contaño azienda       Anagrafica richiedente       Cognome (*)     Nome (*)       Data di nascila (*)     Cifizadinanza (*)                                                                                                    |
| Azienda (*)     Contatito azienda       Anagrafica richiedente     Cogname (*)       Cogname (*)     Nome (*)       Data di nascita (*)     Cittadinanza (*)                                                                                                    |
| Anagrafica richiedente       Cogrome (*)     Nome (*)       Data di nascila (*)     Cittadinanza (*)   Luogo di nascila (*)                                                                                                    |
| Cognome (*) Nome (*) c.fip. IVA Data di nasola (*) Cittadinanza (*) Luogo di nasola (*)                                                                                                    |
| Data di nasola (*) Cittadinanza (*) 🔽 Luogo di nasola (*)                                                                                                    |
|                                                                                                    |
| Indirizzo di residenza                                                                                                    |
| Contatti Richiedente                                                                                                    |
| E-mail (*) Rec. Telefonico Celtulare                                                                                                    |
| Anagrafica compilatore (se diverso dal richiedente)                                                                                                    |
| Compilatore                                                                                                    |
| Motivo della visita                                                                                                    |
| Motivo (*)                                                                                                    |
| Attenzione. Per accessi veicolari e' obbligatorio indicare la targa del veicolo.                                                                                                    |
| Automezzi 🌵                                                                                                    |
| Targa                                                                                                    |
| Indietro Invia richiesta                                                                                                    |

#### NB: All the fields marked with(\*) are mandatory

<u>Document</u>: select the document type from the one listed in the pull-down menu:

- Carta di identità : ID document
- Patente : driving license
- Passaporto: passport
- Carta di circolazione : vehicle registration
- Altro : other

Number: insert the number of the document

**Document Scanning:** 

- a) Scan the above document only in pdf format
- b) Click on "Sfoglia..." button and select the scanned document
- c) Click on "Upload" button

Duration of permit: select the duration of the visit (1 day, 2 days, 5 days, 8 hours)

<u>Start date permit</u>: digit or select from the calendar window (it will open automatically after clicking on the field) the starting date of the permit (date format : dd/mm/yyyy)

<u>Company</u>: click on the button, on the empty field digit "Azienda", click on "Find" button, finally click on the "Choose" (see image 3.1) button on the left of the "CETAL" record.

| Sili sistema informativo logistico integrato<br>sviluppato nell'ambilo del <b>progetto SEC</b> (Safe and Efficient Cargo) |                              |           |                          |        |  |    |   |      |              |                  |
|----------------------------------------------------------------------------------------------------|------------------------------|-----------|--------------------------|--------|--|----|---|------|--------------|------------------|
| Home                                                                                                    | Richiesta accesso temporaneo | Autorizza | zione accesso temporaneo | Logout |  |    |   |      |              |                  |
|                                                                                                    |                              |           |                          |        |  |    |   |      |              |                  |
| Richies                                                                                                    | sta permesso temporaneo      |           |                          |        |  |    |   |      |              |                  |
|                                                                                                    | · .                          |           |                          |        |  |    |   |      |              |                  |
| Scegii azi                                                                                                    | ienda                        |           |                          |        |  |    |   |      |              |                  |
| Azienda                                                                                                    | CETAL                        | Ricerca   |                          |        |  |    |   |      |              |                  |
|                                                                                                    |                              |           | Azienda                  |        |  |    |   |      |              | Contatto azienda |
| Scegli                                                                                                    |                              |           | CETAL S.R.L.             |        |  |    |   |      |              |                  |
|                                                                                                    |                              |           |                          |        |  | << | < | > >> | pagina 1 / 1 |                  |
|                                                                                                    |                              |           |                          |        |  |    |   |      |              |                  |
|                                                                                                    |                              |           |                          |        |  |    |   |      |              |                  |
|                                                                                                    |                              |           |                          |        |  |    |   |      |              |                  |

Image 3.1

Company contact : CETAL

Surname: digit the last name/family name of the driver/guest

Name: digit the birth name/given name of the driver/ guest

Birth date: digit or select the date of birth of the driver/ guest (format: dd/mm/yyyy)

<u>Citizenship</u>: select from the pull-down menu the nationality of the driver/ guest

Place of birth: digit the driver/ guest place of birth

E-mail: digit the email address on where the permit will be sent

#### If you put the wrong address no mail will be sent

Reason: insert the purpose of the visit

Vehicle:

- a) Click on the 💾 button
- b) Digit the vehicle plate number (in the case of truck + trailer insert only the plate of the truck)
   <u>Double check the plate number, in case of error the gate won't open</u>
- c) In case of more than one truck per driver/ guest repeat a) and b)